# Acquisition des données de température

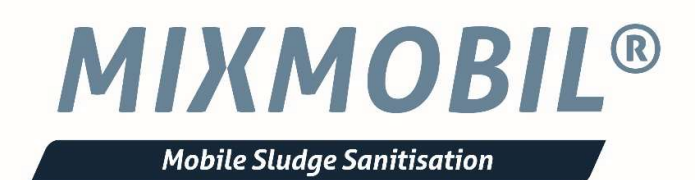

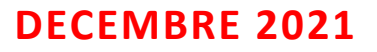

Direction Des Opérations Créé par : A. SUILVA

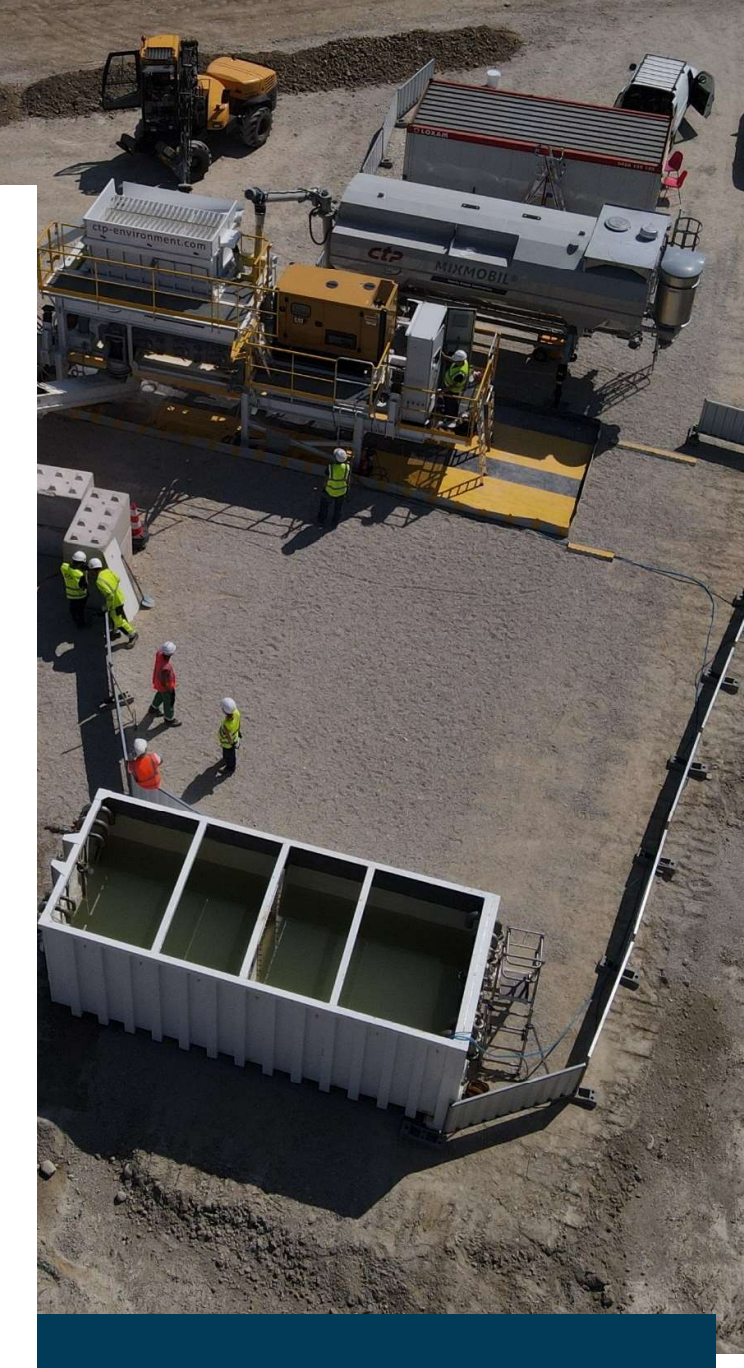

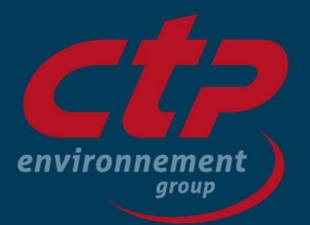

## Présentation de la vue IHM « Bennes a boues »

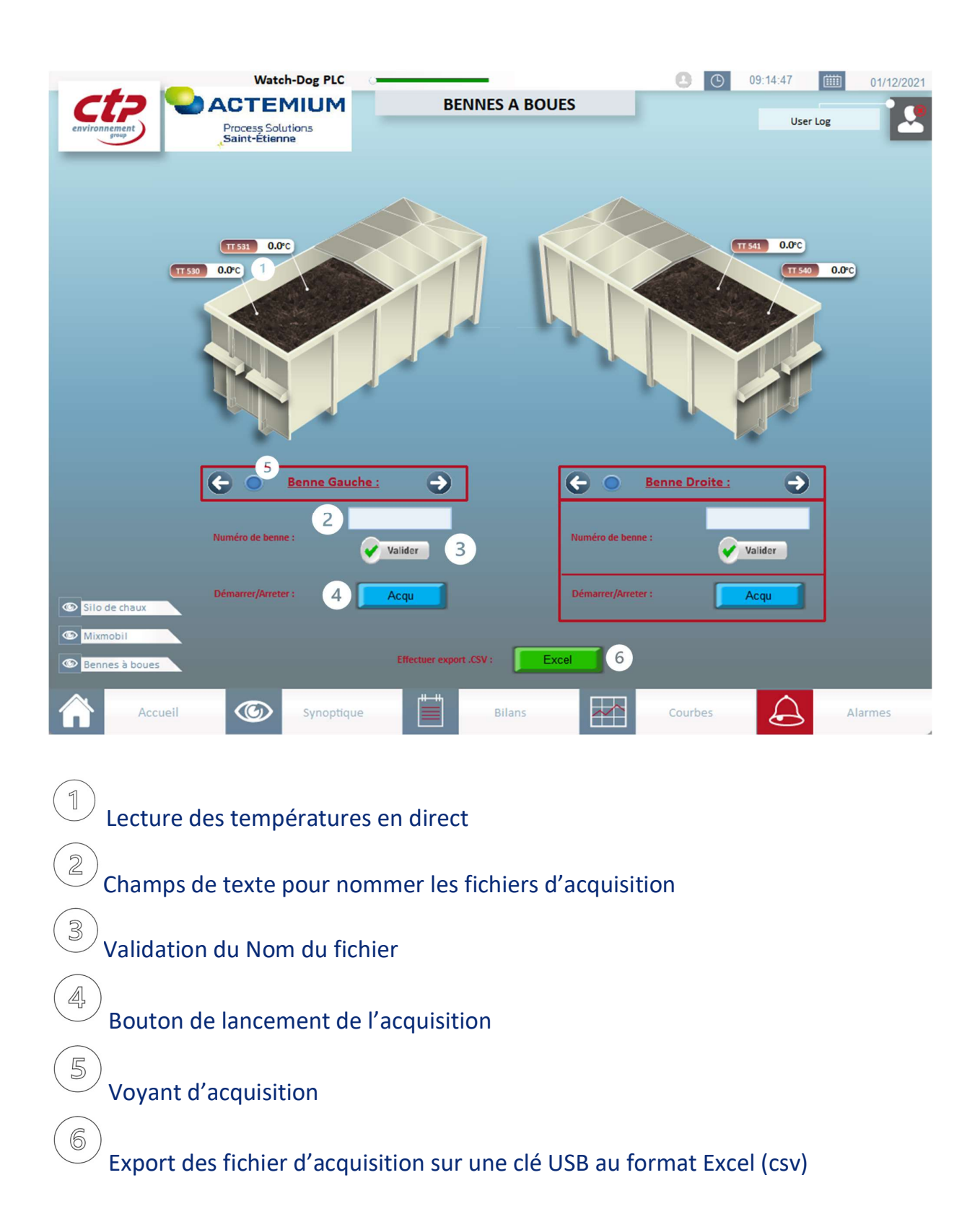

# Présentation de la vue IHM « Courbes »

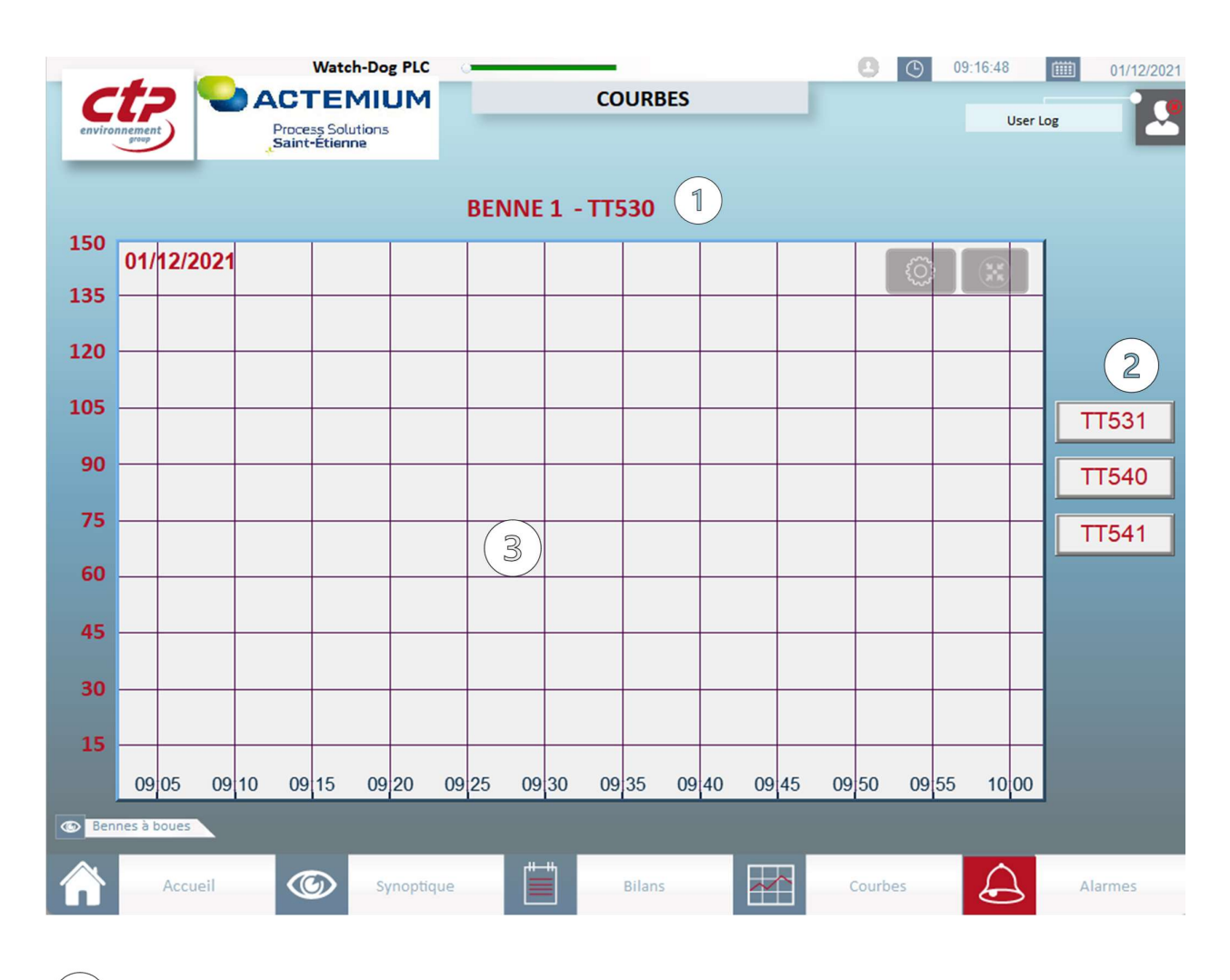

1) Sonde actuelle

2

3

Possibilité d'aller sur la page d'une autre sonde

Courbe avec possibilité de slide gauche/droite pour la voir complètement

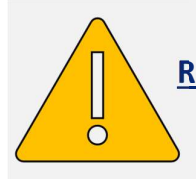

**Remarque :** 

Les sondes filaires remontent en permanence les mesures à l'automate tandis que les sondes radio ne transmettent les variations de température qu'une fois toutes les 120

secondes. C'est pour cela qu'avec les sondes radio, vous aurez une courbe en « escalier » telle que la photo ci-dessous.

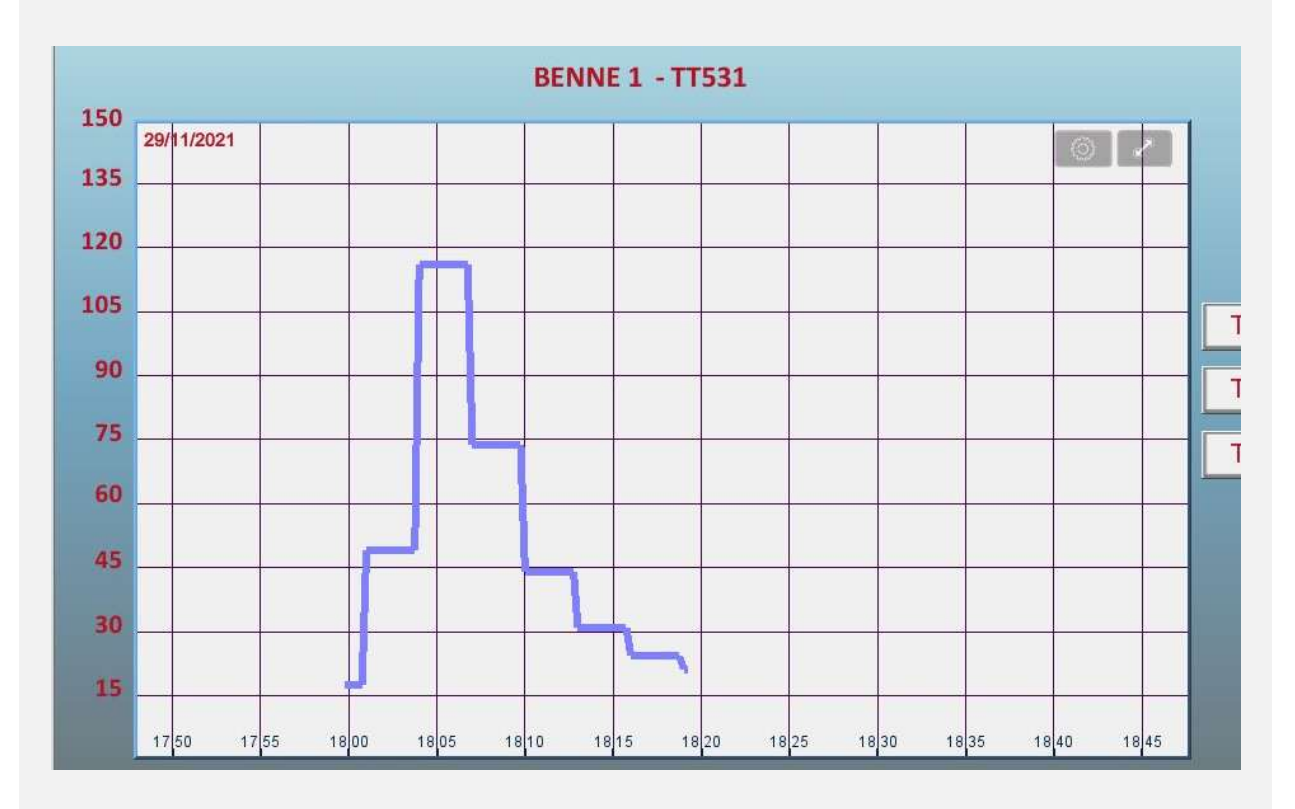

# Lancement d'une acquisition de données

- 1) Vérifier la présence d'une clé USB à l'arrière de l'IHM
- 2) Allez sur l'onglet de l'IHM « Bennes à boues ».
- 3) Il faut entrer un nom de fichier dans la zone de texte prévue à cet effet.
- 4) Une fois le texte rempli, appuyer sur la touche « entrée » du clavier virtuel, puis sur le bouton « Valider ».
- 5) Appuyer ensuite sur le bouton « Acqu » afin de lancer l'acquisition des données.
- 6) Vérifier sur le « voyant de l'IHM » que l'acquisition a bien démarré.

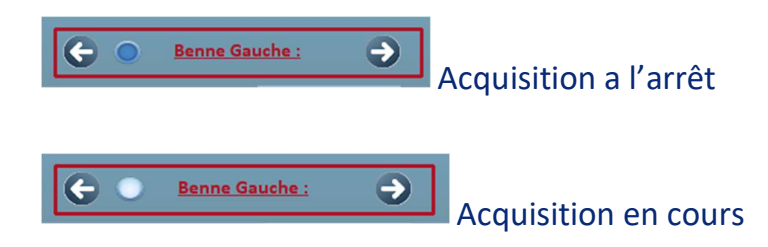

- 7) Verifier dans l'onglet de l'IHM « Courbes » que la température souhaitée ainsi que le temps de traitement est respecté.
- 8) Réappuyer sur le bouton « Acqu » dans l'onglet « Bennes à boues » afin de mettre fin à l'acquisition de cette benne, vérifier bien que le « voyant de l'IHM » soit éteint.
- 9) Afin de faire l'acquisition d'une nouvelle benne (ou demi-benne), recommencer les étapes 1 à 7 en changeant le nom du fichier.
- 10) En fin de journée, dans l'onglet « Bennes à boues », veuillez cliquer sur le bouton « excel » afin de transformer vos acquisitions de données en ficher au format excel. Lorsque vous cliquerez, une pop-up « Sauvegarde en cours... » apparaitra, à sa disparition, le fichier sera enregistré sur la clé USB, vous pourrez donc la retirer afin d'extraire les données.
- 11) Chaque jour, une fois les données extraites, il est préferable de vider complétement la clé USB avant de la remettre en place sur l'IHM.

# Les données de la clé USB

## Les dossiers :

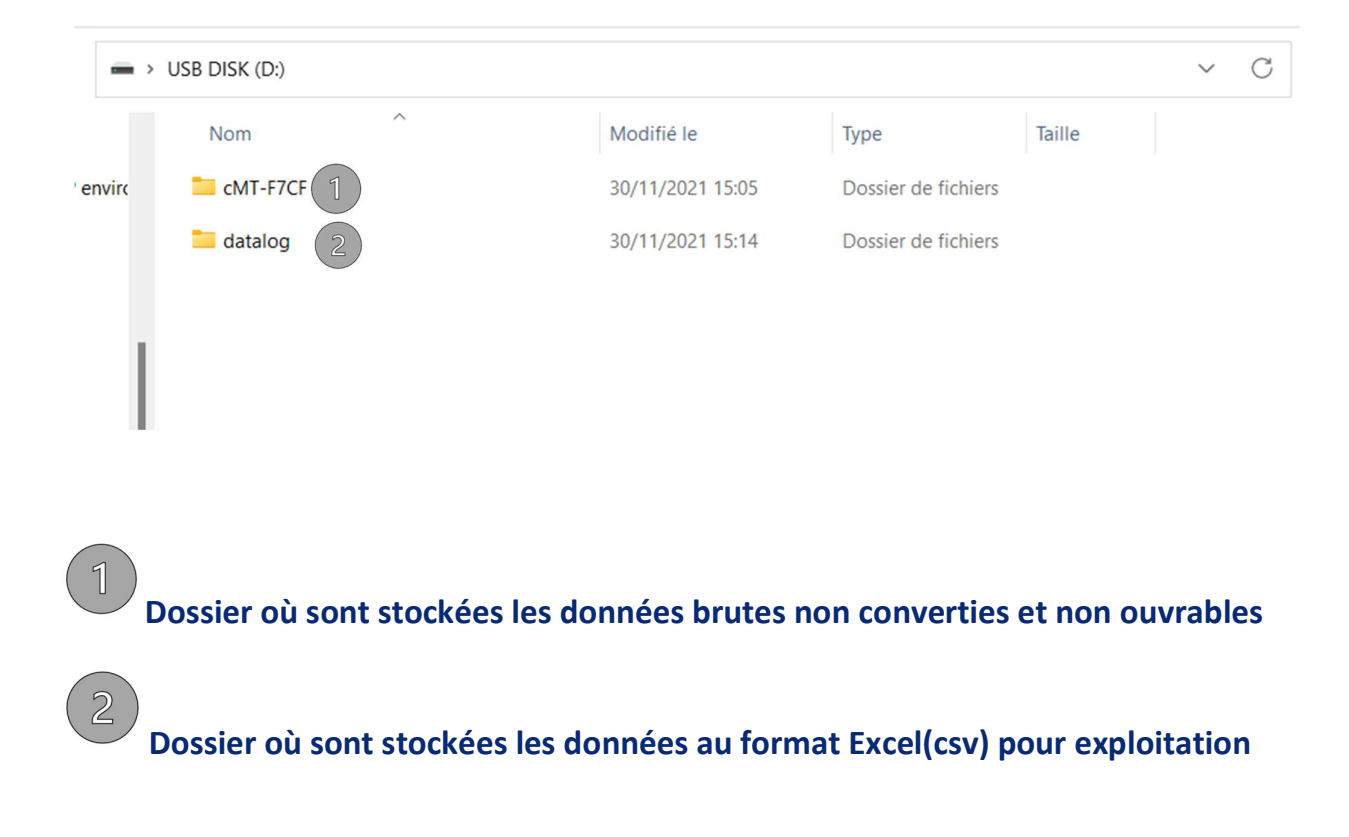

## Les fichiers :

### Les fichiers Excel s'enregistrerons toujours dans le même format :

### Numéro de benne\_Numéro de sonde\_Nom du fichier entré sur l'IHM

| Nom                    | Modifié le       | Туре               | Taille |
|------------------------|------------------|--------------------|--------|
| BENNE1_TT530_B1A-TEST1 | 30/11/2021 15:14 | Fichier CSV Micros | 1 Ko   |
| BENNE1_TT530_B1B-TEST1 | 30/11/2021 15:14 | Fichier CSV Micros | 1 Ko   |
| BENNE1_TT531_B1A-TEST1 | 30/11/2021 15:14 | Fichier CSV Micros | 1 K    |
| BENNE1_TT531_B1B-TEST1 | 30/11/2021 15:14 | Fichier CSV Micros | 1 K    |

Une fois ouvert sur Excel, vous retrouverez, la date, l'heure, les millisecondes ainsi que la température :

|   | А                                        | В | С |
|---|------------------------------------------|---|---|
| 1 | Date,"Time","Millisecond","32-bit Float" |   |   |
| 2 | 2021/11/30,"14:51:21",711,"24.4"         |   |   |
| 3 | 2021/11/30,"14:52:21",540,"123.7"        |   |   |
| 4 | 2021/11/30,"14:53:21",555,"78.0"         |   |   |
| 5 | 2021/11/30,"14:54:21",552,"36.7"         |   |   |
| 6 | 2021/11/30,"14:55:21",535,"19.8"         |   |   |
| 7 |                                          |   |   |
| 8 |                                          |   |   |
| q |                                          |   |   |

Le tout sera dans la même colonne, il faudra donc copier ces données dans le fichier : « Rapport acquisition de données – Vierge », crée par E.ROLLAND, afin de l'avoir au bon format, et également générer une courbe.

### **Toutes les instructions sont dans le fichier.**

| 4 | А | В                                                                                                    | c              | D       | E | F | G | н | 1 | J      | к |
|---|---|----------------------------------------------------------------------------------------------------|----------------|---------|---|---|---|---|---|--------|---|
| 1 |   |                                                                                                    |                |         |   |   |   |   |   |        |   |
| 2 |   | 1- Coller les données csv sur la conlonne A en partant de la ligne 1 - ne pas coller la ligne sans données qui commence par Date |                |         |   |   |   |   |   | r Date |   |
| 3 |   | 2- appuyer su                                                                                                    | ur le bouton " | courbe" |   |   |   |   |   |        |   |
| 4 |   | 3- contrôler les valeurs des axes et réajuster au besoin                                                                         |                |         |   |   |   |   |   |        |   |
| 5 |   | 4- Remplisser le nom de benne, la date, et le nom de l'intervenant dans l'onglet rapport                                         |                |         |   |   |   |   |   |        |   |
| 6 |   |                                                                                                    |                |         |   |   |   |   |   |        |   |
| 7 |   |                                                                                                    |                |         |   |   |   |   |   |        |   |